## Navodila za vpis v spletne učilnice po korakih

1. Obiščite spleto stran šole in kliknite na napis >> Dostop do spletnih učilnic OŠ Medvode<<

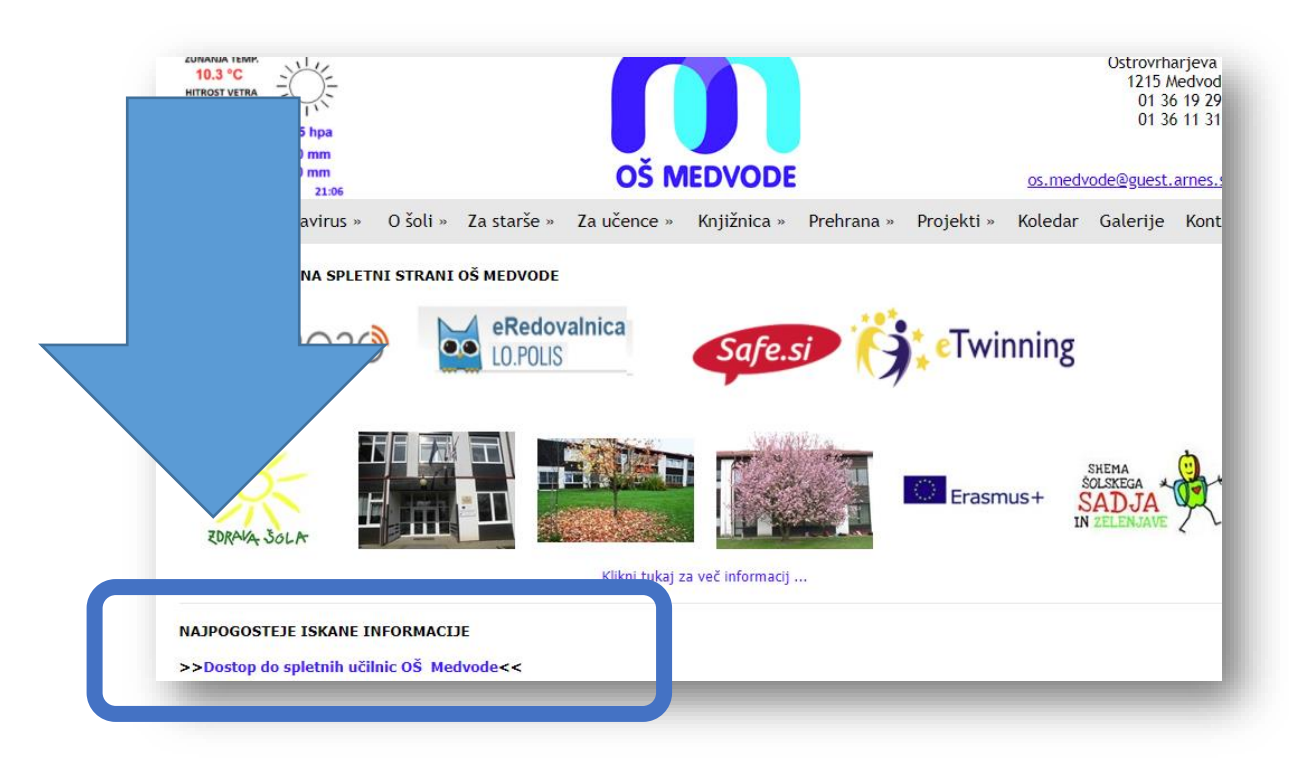

\*Lahko dostopate direktno preko povezave: https://ucilnice.arnes.si/course/index.php?categoryid=6229

- 2. Priklikate se do želene spletne učilnice (npr. Razredna stopnja 2. razred 2. b razred ali Predmetna stopnja 6. razred matematika)
- 3. Sedaj pa se morate prijaviti desno zgoraj: Prijava

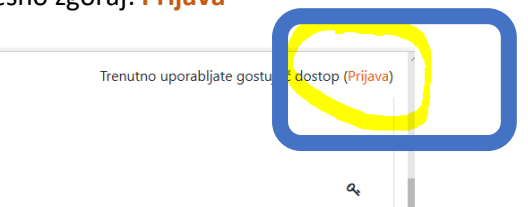

4. Izberete ime organizacije: Osnovna šola Medvode (vstopate pa lahku tudi z izbiro Arnes) in kliknete na gumb Izberite.

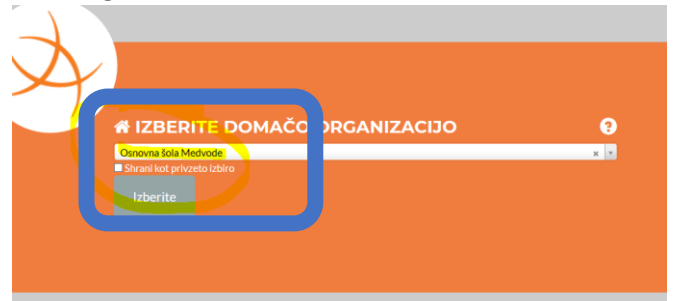

5. Nato v novem oknu vpišete **uporabniško ime in geslo iz obrazca AAI** ter kliknete na gumb Prijava.

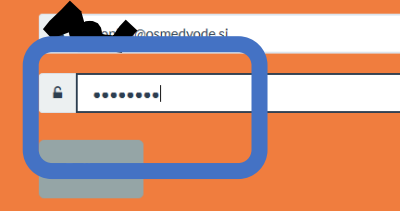

6. Nato kliknete na gumb Da, nadaljuj. Kljukica »Zapomni si privolitev.« je opcija in pomeni, da ob naslednji prijavi tega koraka ne boste več videli/potrebovali klikati.

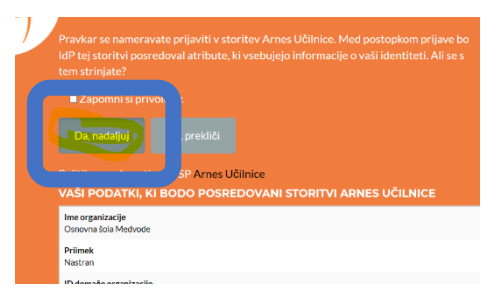

7. Pri prvem vpisu vas bo sistem vprašal, da uredite svoj

profil. **Zapisati morate svojo e-pošto**. Če boste vpisali pravi elektronski naslov, boste obvestila o objavah vaših spletnih učilnic prejemali na e-pošto. Lahko pa vpišete tudi uporabniško ime (primer janjaj@osmedvode.si), v tem primeru ne boste obveščeni o novostih v spletnih učilnicah. Nadalje lahko vpišete tudi **kraj** (lahko kraj prebivališča ali kraj šole). Te podatke vedno lahko spremenite, če kliknete na svoje ime in uredite profil. Na koncu podatke potrdite s klikom na Posodobi profil.

| piosno        |   |                                                                 |
|---------------|---|-----------------------------------------------------------------|
| ne            |   | SNE                                                             |
| riimek        |   | Nation                                                          |
| aslov e-pošte | 0 |                                                                 |
| ikaz e-pošte  | 0 | Samo drugim članom predmeta dovoli videti moj e-poštni naslov 🗘 |
| lesto/kraj    |   | Medvode                                                         |
| beri državo   |   |                                                                 |

8. Sedaj ste prijavljeni. Vpisati pa se morate v ustrezno spletno učilnico. Najhitreje boste prišli do učilnice s klikom na šolo na levi strani.

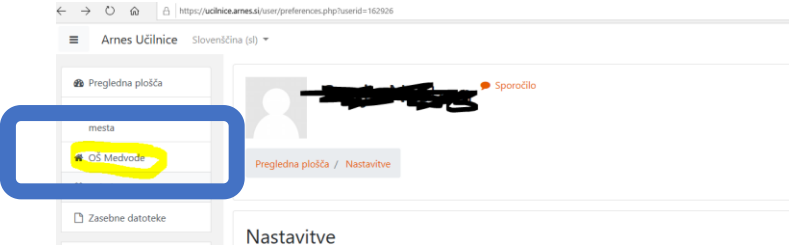

9. Nato se vpišete v svojo spletno učilnico. V polje Samovpis (Udeleženec) vpišete ključ za svoj razred (ključ vam je sporočil vaš razredni/predmetni učitelj) in pritisnete na »ENTER«.

|                                                   | SVOJ KI      | LIUČ VPIŠEMO SEN | Vpiši me           |
|---------------------------------------------------|--------------|------------------|--------------------|
| aj ste postali aktiven član skupine. Vaše ime     | e je zapisan | o desno zgoraj.  |                    |
|                                                   |              | VAŠE IME         | Sanjan Nanhatina 🤉 |
| azred (april 2020)                                |              |                  | <b>0</b> -         |
| nice v času KORONA VIRUSA / OSMED-KORONA-6-9april |              |                  |                    |